## **CLICK SHEET** How to Create Custom Reports Using Report Builder

- 1. On the left navigation bar, under Reports, click on + Create New Report
- 2. From the Settings screen completed the fields and click Apply
  - a. Title Give your report a name
  - b. Academic Session Select the current school or use the calendar for a specific start and end date
- 3. From the **Students** screen, based on your role, you can select a school, class, group or individual students. Make a selection and click **Apply**.
- Click the <sup>1</sup> at the top of the screen or "Add Data Column +." found on right side of the screen.
- 5. Select a Data Column from the left side of the screen and click **Apply**.
- Depending on the data column selected, you may be prompted to make additional choices and click **Apply**. Note, you may add additional data columns.
- Once finished creating your custom report, click Save.
- Once saved, your report is available for future access to run and/or further edit in the Report Manager section of your account.

| Step 4                                                                                                    |                               |            |            |                                         |        |                  |        |                 |                                             |
|----------------------------------------------------------------------------------------------------|-------------------------------|------------|------------|-----------------------------------------|--------|------------------|--------|-----------------|---------------------------------------------|
| <b>*</b>                                                                                                    | Q2 Assign<br>My Custom Report | ments 🏫    | aved chang | pes Save                                |        |                  |        |                 | ~ ×                                         |
| O<br>Settings                                                                                                    | Students Fil                  | era Fielda | 0          | 2023-07-31                              |        |                  | Delete | 2. Download     | Save SHARE                                  |
| Stude                                                                                                    | ents                          |            | н          |                                         |        |                  |        |                 |                                             |
| Cless V                                                                                                    |                               |            |            | STUDENTS<br>3 Classes                   |        |                  |        | ADD DATA COLUMN |                                             |
|                                                                                                    |                               |            |            | Name 🔺                                  | Grades | Teacher          |        |                 | T                                           |
|                                                                                                    | h 9                           |            |            | Penda Learning Middle School (3)        |        |                  |        |                 |                                             |
| Classes (2710)<br>Mathaler - Per 2 - Comp<br>Seisnes 1 (Manande) - 2<br>Period 3 Comp Science 1 -<br>Mathaler - 3<br>Seisnes 2 - 31<br>Beneficial 222-313 - Comp<br>Science 2 - 3<br>Beneficial 222-313 - Comp<br>Science 2 - 3 |                               |            |            | Period 3 Comp Science 1 - Marthaler - 3 |        | Marthaler Laurie |        |                 |                                             |
|                                                                                                    |                               |            |            | Section 2022-012 - Comp Science 2 - 1   |        | Peloquin Corey   |        |                 |                                             |
|                                                                                                    |                               |            |            | Section 2022-013 - Comp Science 2 - 2   |        | Peloquin Carey   |        |                 |                                             |
|                                                                                                    |                               |            |            |                                         |        |                  |        | I               |                                             |
|                                                                                                    |                               |            |            |                                         |        |                  |        | ch<br>addio     | ik to select<br>rail data for the<br>report |
|                                                                                                    |                               |            |            |                                         |        |                  |        |                 |                                             |
| CAN                                                                                                    | ICEL                          | APPLY      |            |                                         |        |                  |        | L               |                                             |

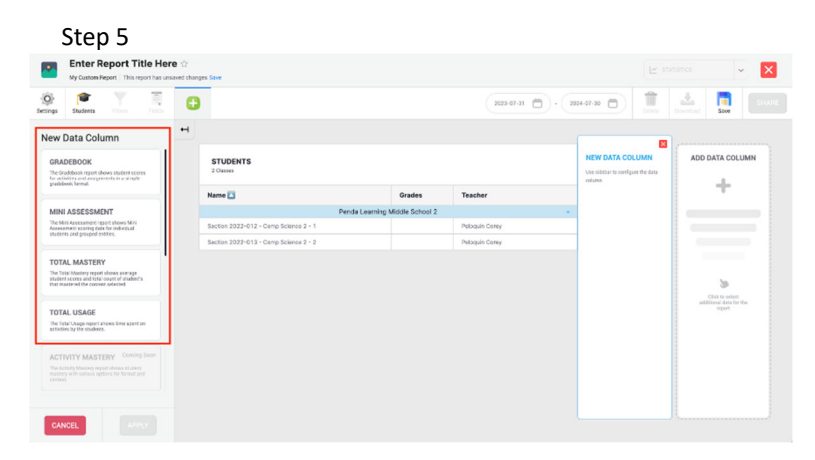

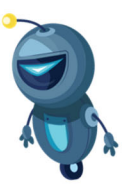